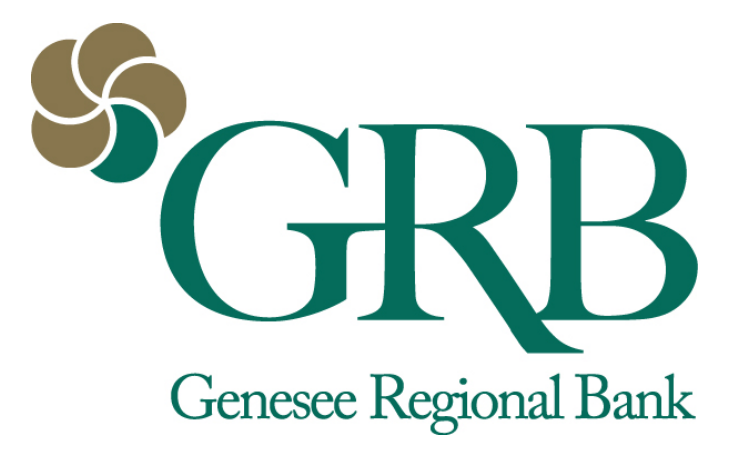

### GRBonline Bank-to-Bank Transfers User Guide

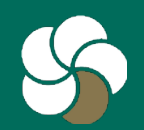

### **Table of Contents**

- 3-4 Enroll and set up
- 5 <u>Add an account</u>
- 6-7 <u>Verify the account</u>
- 8 <u>Transfer funds</u>
- 9-12 Processing times for transactions
- 13 <u>Contact customer service</u>

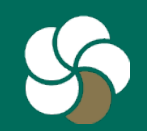

## 1 Enroll and set up

- 1. If you are not already a GRB*mobile* user, log on to GRB*online*>Options>Mobile Settings to start.
- 2. After downloading the app, go to <u>www.GRBbank.com/enroll</u> or call GRB at 585-218-4280.
- 3. After receiving a confirmation email from GRB, login to GRBonline to complete the enrollment.

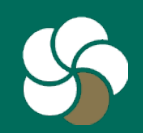

# 2 Enroll and set up

1. Go to Bank to Bank Transfers and click Enroll.

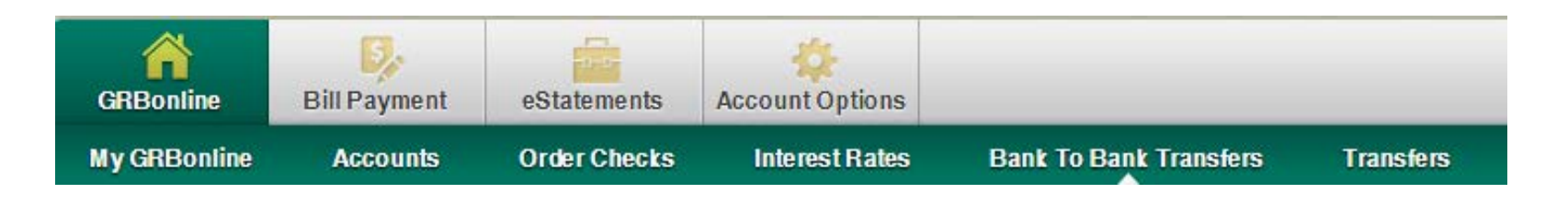

Review the terms and conditions of the Agreement, check the I Agree box, and click Accept.
 Print
 Print
 Print
 Print
 Print
 Print
 Print
 Print
 Print
 Print
 Print
 Print
 Print
 Print
 Print
 Print
 Print
 Print
 Print
 Print
 Print
 Print
 Print
 Print
 Print
 Print
 Print
 Print
 Print
 Print
 Print
 Print
 Print
 Print
 Print
 Print
 Print
 Print
 Print
 Print
 Print
 Print
 Print
 Print
 Print
 Print
 Print
 Print
 Print
 Print
 Print
 Print
 Print
 Print
 Print
 Print
 Print
 Print
 Print
 Print
 Print
 Print
 Print
 Print
 Print
 Print
 Print
 Print
 Print
 Print
 Print
 Print
 Print
 Print
 Print
 Print
 Print
 Print
 Print
 Print
 Print
 Print
 Print
 Print
 Print
 Print
 Print
 Print
 Print
 Print
 Print
 Print
 Print
 Print
 Print
 Print
 Print
 Print
 Print
 Print
 Print
 Print</li

PLEASE NOTE: You need to add bank accounts for Bank to Bank Transfers via GRB*online*. This function is not available on GRB*mobile*.

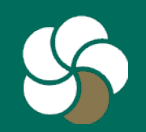

# 1 Add an account

- After enrollment, you'll be taken to a screen with prompts to enter an account from another financial institution. Fill in the fields:
  - Account Name = choose a nickname that will help you remember the account.
  - Financial Institution Name = the bank at which the account is located.
  - Enter the Routing and Account Numbers.
  - Select the Account Type from the drop down menu and click Submit.

| YOUR NAME<br>1234 Main Street<br>Anywhere, OH 00000 |                   | DATE            | 123     |
|-----------------------------------------------------|-------------------|-----------------|---------|
| PAY TO THE<br>ORDER OF                              |                   | !               | DOLLARS |
| 1:044072324                                         | 1000123456789     |                 |         |
| ROUTING<br>NUMBER                                   | ACCOUNT<br>NUMBER | CHECK<br>NUMBER |         |

NOTE: You can add up to three accounts at other financial institutions.

| Add New Bank To Bank Transfer External Account          | 0                                                   |                                                                                                    |                                                                    |                                                    |
|---------------------------------------------------------|-----------------------------------------------------|----------------------------------------------------------------------------------------------------|--------------------------------------------------------------------|----------------------------------------------------|
| To enroll an external account for Bank to Bank Transfer | s, complete the information at the bottom of the sc | reen. You will need the <i>routing number</i> and <i>account number</i> account you wish to enroll (see below). | of the account you wish to enroll. Both these numbers can be found | d on the bottom of a deposit slip or check for the |
| Account Name                                            | Financial Institution Name                          | Routing Number                                                                                                  | Account Number                                                     | Account Type                                       |
|                                                         |                                                     |                                                                                                    |                                                                    | Checking 🔻                                         |
|                                                         |                                                     |                                                                                                    |                                                                    |                                                    |
|                                                         |                                                     | Submit 🕥 Cancel 🔘                                                                                               |                                                                    |                                                    |

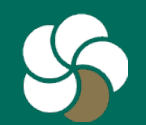

### **1** Verify the account

 In 1 - 2 business days, a small deposit will appear in the account(s) you linked at other financial institutions. You will need the dollar amount of that deposit to finish the enrollment process. You have 10 calendar days to complete the verification process; otherwise you'll need to enroll again.

| Bank To Bank Transfer                 | 8                                                                                                    |
|---------------------------------------|----------------------------------------------------------------------------------------------------|
|                                       | Before you can use your external account for Bank to Bank Transfers, the account must be verified.                                                                                                    |
|                                       | *Your external account will be credited with a random dollar amount within one to two business days.                                                                                                    |
| *Once you see the credit on your exte | rnal account, log back into Internet Banking, go to Enrolled Accounts and key in the amount of the credit without decimal points or dollar signs. For example, if 21 cents is credited to your external account, you will enter 21 in the Verification Amount field. |
|                                       | "Until the verification is completed, the account will remain in "Pending" status. You will have 10 calendar days to complete the verification the process.                                                                                                    |
|                                       | *If you do not complete the verification process in 10 days, the amount will expire. If the amount expires, you can delete the account and re-add it to generate another verification amount.                                                                        |
|                                       | Return 💭                                                                                                    |

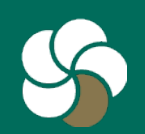

### 2 Verify the account

- 1. Once you have the deposit amount, return to the Bank to Bank Transfers tab and click onEnrolled Accounts.
- 2. Enter the deposit amount for the pending account.
- 3. You can now initiate transfers to or from your GRB account to this account.

| Currently Enrolled Accounts                                                                                                    | 0                                                                                      |                 |                          |         |        |  |
|----------------------------------------------------------------------------------------------------|----------------------------------------------------------------------------------------|-----------------|--------------------------|---------|--------|--|
|                                                                                                    | Below is a list of your currently enrolled accounts, including those pending approval. |                 |                          |         |        |  |
| Accounts will be in a pending status until you complete the verification process. You have 10 calendar days to complete the verification process before the verification amount expires. If the amount expires, the account will continue to be shown in a pending status on this page. |                                                                                        |                 |                          |         |        |  |
| If the amount expires, you can delete the account and re-add it to generate another verification amount.                                                                                                    |                                                                                        |                 |                          |         |        |  |
| You may also edit or delete accounts from this page.                                                                                                    |                                                                                        |                 |                          |         |        |  |
|                                                                                                    |                                                                                        |                 |                          |         |        |  |
| Alias:                                                                                                    | FI Name:                                                                               | Routing Number: | Account Number:          | Status: |        |  |
| M&T Joint Checking                                                                                                    | M&T Bank                                                                               | 022000046       | ***********6113          | Pending | Delete |  |
| ML Beyond Banking                                                                                                    | Merrill Lynch                                                                          | 084301767       | ********************1542 | Pending | Delete |  |
|                                                                                                    |                                                                                        |                 |                          |         |        |  |
|                                                                                                    |                                                                                        |                 |                          |         |        |  |

NOTE: Verified accounts will appear in your options on the Transfer section of GRB*mobile*.

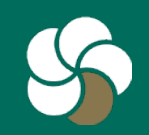

## **1** Transfer funds

- From the Bank to Bank Transfers tab in GRB*online*, select New Transfer.
- 2. All fields are required except for the Transfer Memo.
- 3. Select Submit.

| GRBonline                                                                                                    | Bill Payment                               | e Statements                                    | Account Options                                           |                                  |                                       |                                                |                                             |                                                   |
|----------------------------------------------------------------------------------------------------|--------------------------------------------|-------------------------------------------------|-----------------------------------------------------------|----------------------------------|---------------------------------------|------------------------------------------------|---------------------------------------------|---------------------------------------------------|
| My GRBonline                                                                                                    | Accounts                                   | Order Checks                                    | Interest Rates                                            | Interban                         | k Transfers                           | Transactions                                   | Transfers                                   |                                                   |
| New Transfers                                                                                                    | Enrolled Acc                               | ounts Add Ad                                    | count Pending                                             | Transfers                        | Transfer Hi                           | story                                          |                                             |                                                   |
|                                                                                                    |                                            |                                                 |                                                           |                                  |                                       |                                                |                                             | GENESEE REGIONAL BANK                             |
| Bank to Bank<br>accounts, ple                                                                                                    | Transfers allow<br>ase click on the        | vs you to make t<br>"Accounts" link             | ransfers between<br>above, and use th                     | your accou<br>e drop-dow         | nts with us, a<br>n box to the r      | nd accounts at ot<br>ight of your acco         | her banks. To t<br>ounts to select "        | ransfer between GRB<br>'transfers''               |
| Add New                                                                                                    | Interbank Transfe                          | r 🕜                                             |                                                           |                                  |                                       |                                                |                                             |                                                   |
| To add a<br>\$1,000                                                                                                    | new transfer, comp<br>) per day. You may s | lete the fields below<br>set up recurring or fu | v and click <b>Submit</b> . You<br>Iture dated transfers. | u may submit (<br>These transfer | up to 3 inbound<br>rs will count towa | and 3 outbound trans<br>ards your totals on th | sfers per day. Total<br>le day the transfer | transfers cannot exceed<br>is scheduled to occur. |
| Please note: Per government regulation, transfers from a GRB Savings or Money Market account to another account or third party by preauthorized, automatic or telephone transfer (including transfers made via GRB <i>online</i> ) are limited to six per month. These six transactions include transfers by check, draft, or ACH or similar order to third parties. |                                            |                                                 |                                                           |                                  |                                       |                                                |                                             |                                                   |
|                                                                                                    |                                            |                                                 |                                                           | * Denotes requ                   | uired field                           |                                                |                                             |                                                   |
|                                                                                                    |                                            |                                                 | Transfer f                                                | unds from: <sup>*</sup> 1        | Vike Checking                         | <ul> <li>Available I</li> </ul>                | Funds: \$2,165.83                           |                                                   |
|                                                                                                    |                                            |                                                 | Transfe                                                   | er funds to:*                    | ABC Bank - C                          | hecking 👻                                      |                                             |                                                   |
|                                                                                                    |                                            |                                                 | Transf                                                    | er Amount:* 1                    | 100                                   |                                                |                                             |                                                   |
|                                                                                                    |                                            |                                                 | 1                                                         | Frequency:*                      | Weekly                                | -                                              | ]                                           |                                                   |
| Week Day:* Monday 🗸                                                                                                    |                                            |                                                 |                                                           |                                  |                                       |                                                |                                             |                                                   |
| Start Date:* 02/05/2015                                                                                                    |                                            |                                                 |                                                           |                                  |                                       |                                                |                                             |                                                   |
|                                                                                                    |                                            |                                                 |                                                           | End Date:* 0                     | )2/05/2020                            |                                                |                                             |                                                   |
|                                                                                                    |                                            |                                                 | Trans                                                     | sfer Memo:                       | weekly transfer                       |                                                | ]                                           |                                                   |
|                                                                                                    |                                            |                                                 | Su                                                        | ıbmit 🔘                          | Cancel 🔘                              |                                                |                                             |                                                   |

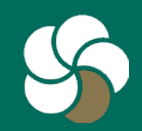

### **1** Transfer processing times - Outbound

| Request before 3 p.m. EST | GRB account debited | External account credited |
|---------------------------|---------------------|---------------------------|
| Monday                    | Monday              | Tuesday                   |
| Tuesday                   | Tuesday             | Wednesday                 |
| Wednesday                 | Wednesday           | Thursday                  |
| Thursday                  | Thursday            | Friday                    |
| Friday                    | Friday              | Monday                    |
| Saturday                  | Monday              | Tuesday                   |
| Sunday                    | Monday              | Tuesday                   |

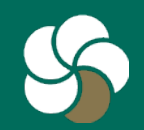

### 2 Transfer processing times - Outbound

| Request after 3 p.m. EST | GRB account debited | External account credited |
|--------------------------|---------------------|---------------------------|
| Monday                   | Tuesday             | Wednesday                 |
| Tuesday                  | Wednesday           | Thursday                  |
| Wednesday                | Thursday            | Friday                    |
| Thursday                 | Friday              | Monday                    |
| Friday                   | Monday              | Tuesday                   |
| Saturday                 | Monday              | Tuesday                   |
| Sunday                   | Monday              | Tuesday                   |

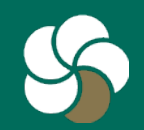

### **1** Transfer processing times - Inbound

| Request before 3 p.m. EST | Funds available in GRB<br>account | External account debited |
|---------------------------|-----------------------------------|--------------------------|
| Monday                    | Thursday                          | Tuesday                  |
| Tuesday                   | Friday                            | Wednesday                |
| Wednesday                 | Monday                            | Thursday                 |
| Thursday                  | Tuesday                           | Friday                   |
| Friday                    | Wednesday                         | Monday                   |
| Saturday                  | Wednesday                         | Monday                   |
| Sunday                    | Wednesday                         | Monday                   |

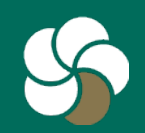

### 2 Transfer processing times - Inbound

| Request after 3 p.m. EST | Funds available in GRB<br>account | Payee's account debited |
|--------------------------|-----------------------------------|-------------------------|
| Monday                   | Friday                            | Wednesday               |
| Tuesday                  | Monday                            | Thursday                |
| Wednesday                | Tuesday                           | Friday                  |
| Thursday                 | Wednesday                         | Monday                  |
| Friday                   | Thursday                          | Tuesday                 |
| Saturday                 | Thursday                          | Tuesday                 |
| Sunday                   | Thursday                          | Tuesday                 |

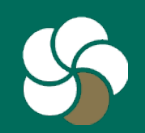

#### **1** Customer Service

- E-mail customer service: info@GRBbank.com
- Call us at: 585.249.1540

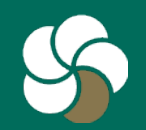